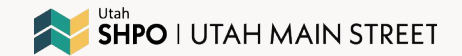

### **Utah Main Street's**

### RURAL Revive & Reside Grant Program

2025 Subgrantee EIN, SAM.gov, and UEI Training

**Part One: EIN** 

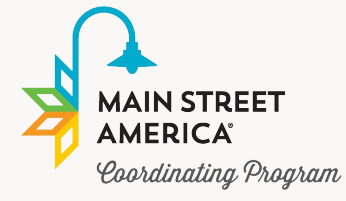

**UTAH MAIN STREET** 

The Utah Main Street Rural Revive & Reside Subgrant Program is being supported in part by the Historic Preservation Fund administered by the National Park Service, Department of the Interior.

# WELCOME

#### • Useful terms:

- UEI (Unique Entity Identifier)
- EIN (Employer Identification Number)
- Sam.gov (System for Award Management)
- IRS (Internal Revenue Service)

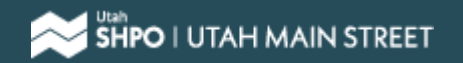

# CONTEXT

- Even though your check will come from the State of Utah, the money itself comes from the federal government and is considered federal dollars
  - In order to receive federal money, you must have a UEI (Unique Entity Identifier)
    - In order to get a **UEI**, you must create a Sam.gov user account
      - In order to register in Sam.gov, you must have an EIN (Employer Identification Number) from the IRS

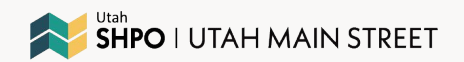

# **STEP ONE**

#### Get an employer identification number

English Español 中文(简体) 中文(繁體) 한국어 Русский Tiếng Việt Kreyòl avisyen

| Individuals                              | Use this tool to get an EIN directly from the IRS in minutes for free. Answer<br>questions and submit the application. If it's approved, we'll issue your FIN | Related                                                     |
|------------------------------------------|----------------------------------------------------------------------------------------------------|-------------------------------------------------------------|
| Businesses and self-employed             | immediately online.                                                                                                    | Employer identification number                              |
| Business tax account                     | Beware of websites that charge for an EIN. You never have to pay a fee for an EIN.                                                                            | Privacy Act Statement and<br>Paperwork Reduction Act Notice |
| Employer ID numbers                      | How it works  Complete the application in one session. You can't save it for later.                                                                           | Businesses with employees     EIN video                     |
| Business taxes                           | It expires after 15 minutes of inactivity, and you'll need to start over.     Print your EIN confirmation letter for your records.                            |                                                             |
| Large business                           | Who say was this tool                                                                                                    |                                                             |
| Small business and self-employed         | Use this if:                                                                                                    |                                                             |
| Corporations                             | Your principal place of business is in the U.S. or U.S. territories.                                                                                          |                                                             |
| Partnerships                             | <ul> <li>You're the <u>responsible party</u> in control of the entity or its <u>authorized</u><br/>representative.</li> </ul>                                 |                                                             |
| Charities and nonprofits                 | <ul> <li>You have the responsible party's Social Security or individual taxpayer ID<br/>number (ITIN).</li> </ul>                                             |                                                             |
| International taxpayers                  | You can't use this:                                                                                                    |                                                             |
| Governmental liaisons                    | <ul> <li>If your principal place of business is outside the U.S. <u>Apply by phone, fax</u> or<br/>mail.</li> </ul>                                           |                                                             |
| Federal, state and local                 | <ul> <li>To apply with an EIN. Only government entities may apply with an EIN.</li> </ul>                                                                     |                                                             |
| governments                              | What you need                                                                                                    |                                                             |
| Indian tribal governments                | Your <u>business entity type</u> .     The Social Counting updates of business (Doubtes of the concernities and updates)                                      |                                                             |
| Tax exempt bonds                         | control of your business or organization.                                                                                                    |                                                             |
| Taxpayer identification numbers<br>(TIN) | If you're a <u>third-party designee</u> , you must have signed authors     Get an EIN                                                                         |                                                             |
|                                          | Get your EIN straight from the                                                                                                    |                                                             |
|                                          | Apply for an EIN                                                                                                    |                                                             |
|                                          |                                                                                                    |                                                             |
|                                          | Availability                                                                                                    |                                                             |

#### Go to this website:

#### Click "Apply for an EIN"

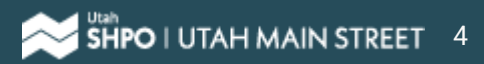

## **STEP TWO**

| UPM 🖸 DTS - Help Desk                                                                                        | sa.www4.irs.gov says                                                                                                    | Sign in 🌃 UDAM - Sego                                     |
|----------------------------------------------------------------------------------------------------|----------------------------------------------------------------------------------------------------|-----------------------------------------------------------|
| 🔊 IRS.gov                                                                                                    | THIS U.S. GOVERNMENT SYSTEM IS FOR AUTHORIZED USE ONLY!<br>Use of this system constitutes consent to monitoring, interception,<br>recording, reading, copying or capturing by authorized personnel of<br>all activities. There is no right to privacy in this system. Unauthorized | ≥   Apply for New EIN   Exit                              |
| EIN Assistant                                                                                                | use of this system is prohibited and subject to criminal and civil<br>penalties, including all penalties applicable to willful unauthorized                                                                                                    |                                                           |
| Important Information<br>Use this assistant to apply fo<br>Do I need an EIN?<br>Do I need a new EIN?         | access (UNAX) or inspection of taxpayer records (under 18 U.S.C. 1030<br>and 26 U.S.C. 7213A and 26 U.S.C. 7431).                                                                                                    | f) matie                                                  |
| About the EIN Assistant                                                                                      | ОК                                                                                                    | make<br>m this site.                                      |
| You must complete this a                                                                                     |                                                                                                    |                                                           |
| <ul> <li>For security purposes, you</li> </ul>                                                               |                                                                                                    |                                                           |
| <ul> <li>If you wish to receive your<br/>application if it is not alread</li> </ul>                          | confirmation letter online, we strongly recommended that you install Adobe Rea<br>fy installed.                                                                                                    | der before beginning the                                  |
| Restrictions                                                                                                 |                                                                                                    |                                                           |
| <ul> <li>Effective May 21, 2012, to<br/>Identification Number (EIN<br/>online or by phone, fax or</li> </ul> | ensure fair and equitable treatment for all taxpayers, the Internal Revenue Serv<br>) issuance to one per <u>responsible party</u> per day. This limitation is applicable to a<br>mail. We apologize for any inconvenience this may cause.                                         | rice will limit Employer<br>Ill requests for EINs whether |
| <ul> <li>If a <u>third party designee</u> (T<br/>to apply for and receive th</li> </ul>                      | PD) is completing the online application on behalf of the taxpayer, the taxpayer<br>EIN on his or her behalf.                                                                                                    | must authorize the third party                            |
| The business location must                                                                                   | t be within the United States or U.S. territories.                                                                                                    |                                                           |
| Foreign filers without an In                                                                                 | dividual Taxpayer Identification Number (ITIN) cannot use this assistant to obtai                                                                                                    | n an EIN.                                                 |
| <ul> <li>If you were incorporated o<br/>941-1099 (this is not a toll</li> </ul>                              | utside of the United States or the U.S. territories, you cannot apply for an EIN or<br>free number).                                                                                                    | nline. Please call us at 267-                             |
|                                                                                                    | Begin Application >>                                                                                                    |                                                           |
| If you are not comfortable sen applying.                                                                     | ding information via the Internet, download the $\underline{Form SS-4}$ PDF file and the instr                                                                                                    | uctions for alternative ways of                           |
|                                                                                                    | IRS Privacy, Policy, Accessibility.                                                                                                    |                                                           |
| L                                                                                                    |                                                                                                    |                                                           |

#### Press "OK" on this pop-up

#### Click "Begin Application"

#### Restrictions

- Effective May 21, 2012, to ensure fair and equitable tre Identification Number (EIN) issuance to one per respor online or by phone, fax or mail. We apologize for any i
- If a <u>third party designee</u> (TPD) is completing the online to apply for and receive the EIN on his or her behalf.
- The business location must be within the United States
- Foreign filers without an Individual Taxpayer Identificati
- If you were incorporated outside of the United States 941-1099 (this is not a toll free number).

for all taxpayers, the Internal Revenue Service will limit Employer arty per day. This limitation is applicable to all requests for EINs whether nience this may cause.

ation on behalf of the taxpayer, the taxpayer must authorize the third party

#### territories.

nber (ITIN) cannot use this assistant to obtain an EIN.

territories, you cannot apply for an EIN online. Please call us at 267-

#### Begin Application >>

If you are not comfortable sending information via the Internet, download the Form SS-4 PDF file and the instructions for alternative ways of applying.

IRS Privacy Policy | Accessibility

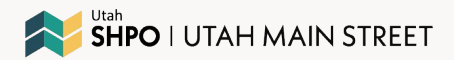

### **STEP THREE**

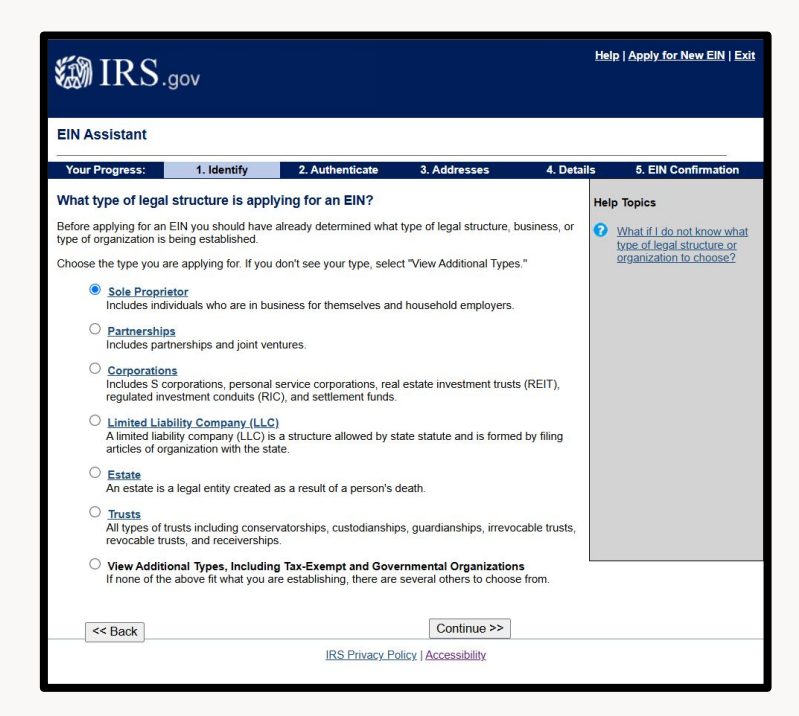

### Click "Sole Proprietor"

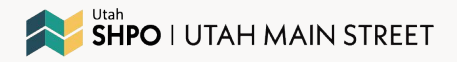

# **STEP FOUR**

| 🗱 IRS.,                                                                                                    | gov                                                                                                    |                                                                                                    |                                                                                                    |            | <u>Help   Apply for New EIN   Exit</u> |
|----------------------------------------------------------------------------------------------------|----------------------------------------------------------------------------------------------------|----------------------------------------------------------------------------------------------------|----------------------------------------------------------------------------------------------------|------------|----------------------------------------|
| EIN Assistant                                                                                                    |                                                                                                    |                                                                                                    |                                                                                                    |            |                                        |
| Your Progress:                                                                                                    | 1. Identify                                                                                                    | 2. Authenticate                                                                                                    | 3. Addresses                                                                                                    | 4. Details | 5. EIN Confirmation                    |
| You have chosen S<br>Sole proprietor includes<br>the descriptions below ?<br>A sole proprie<br>with the state<br>individual or a<br>business incc<br>Income Tax R<br>O Household E<br>You are a hou<br>worker is you<br>cleaning peop<br>workers, and | Sole Proprietor.<br>s individuals who are<br>and choose the type<br>torship is a business<br>as a limited liability<br>an independent contu<br>me and expenses o<br>tetum, Schedule C, It<br>Employer<br>sehold employer if 1<br>remployeer – Househ<br>ole, housekeepers, n<br>similar domestic wor | in business for themselve<br>for which you are applyin<br>s that has only one owner<br>company (LC). A sole proprietors (sr<br>n their individual tax return<br>E, or F). A sole proprietor<br>rou have hired someone t<br>old employees include: be<br>naids, drivers, health aide<br>kers. | es, or household employe<br>g.<br>and is not incorporated (<br>poprietor can be a self-em<br>eff-employed individuals)<br>ns ( <u>Form 1040</u> , U.S. Indi<br>may or may not have em<br>o do household work and<br>abysitters, narnies, au pe<br>s, private nurses, caretal<br>Continue >> | ers. Read  | Help Topics  What is Form 1040?        |
|                                                                                                    |                                                                                                    | IRS Privacy Po                                                                                                    | blicy   Accessibility                                                                                                    |            |                                        |

### Click "Sole Proprietor" again

## **STEP FIVE**

| ون IRS                                                                                                    | gov                                                                                         |                                                                                                    |                                                                    | Hel                           | p   Apply for New EIN   Exi |
|----------------------------------------------------------------------------------------------------|---------------------------------------------------------------------------------------------|----------------------------------------------------------------------------------------------------|--------------------------------------------------------------------|-------------------------------|-----------------------------|
| EIN Assistant                                                                                                    |                                                                                             |                                                                                                    |                                                                    |                               |                             |
| Your Progress:                                                                                                    | 1. Identify                                                                                 | 2. Authenticate                                                                                       | 3. Addresses                                                       | 4. Details                    | 5. EIN Confirmation         |
| Please confirm you                                                                                                 | Ir selection.                                                                               |                                                                                                    |                                                                    |                               |                             |
| Confirm your selection                                                                                             | of Sole Proprietor a                                                                        | is the type of structure ap                                                                           | plying for an EIN.                                                 |                               |                             |
| What it is                                                                                                    |                                                                                             |                                                                                                    |                                                                    |                               |                             |
| <ul> <li>A sole proprieto</li> <li>A sole proprieto</li> <li>All business inc</li> <li>A sole proprieto</li> </ul> | rship is a business o<br>r can be a self-emplo<br>ome and expenses a<br>r may or may not ha | wned by one individual.<br>byed individual or an inde<br>are reported on the individ<br>ve employees. | pendent contractor.<br>lual's federal income tax                   | return.                       |                             |
| IMPORTANT: A sole p<br>you own or operate. If<br>proprietor businesses                                             | roprietor may have<br>you already have a                                                    | only one EIN, regardles<br>an EIN, you must use th                                                    | s of the number of bus<br>at number for all of you                 | sinesses<br>ur sole           |                             |
| What it is not                                                                                                    |                                                                                             |                                                                                                    |                                                                    |                               |                             |
| The business ca<br>(LLC).                                                                                          | annot be incorporate                                                                        | d or registered with the st                                                                           | ate as a <u>limited liability c</u>                                | <u>company</u>                |                             |
| If you need to change y<br>to start over and re-enter<br>organizations and struc                                   | our type of structure<br>er your information.<br>tures before making                        | , we recommend that you<br>Additional help may be fo<br>your selection.                               | do so <b>now</b> , otherwise y<br>und by reviewing <u>all type</u> | rou will have<br><u>es of</u> |                             |
| << Change Typ                                                                                                    | be                                                                                          |                                                                                                    | Continue >>                                                        |                               |                             |
| -                                                                                                    |                                                                                             | IRS Privacy Po                                                                                        | <u>plicy</u>   <u>Accessibility</u>                                |                               |                             |

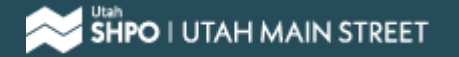

# **STEP SIX**

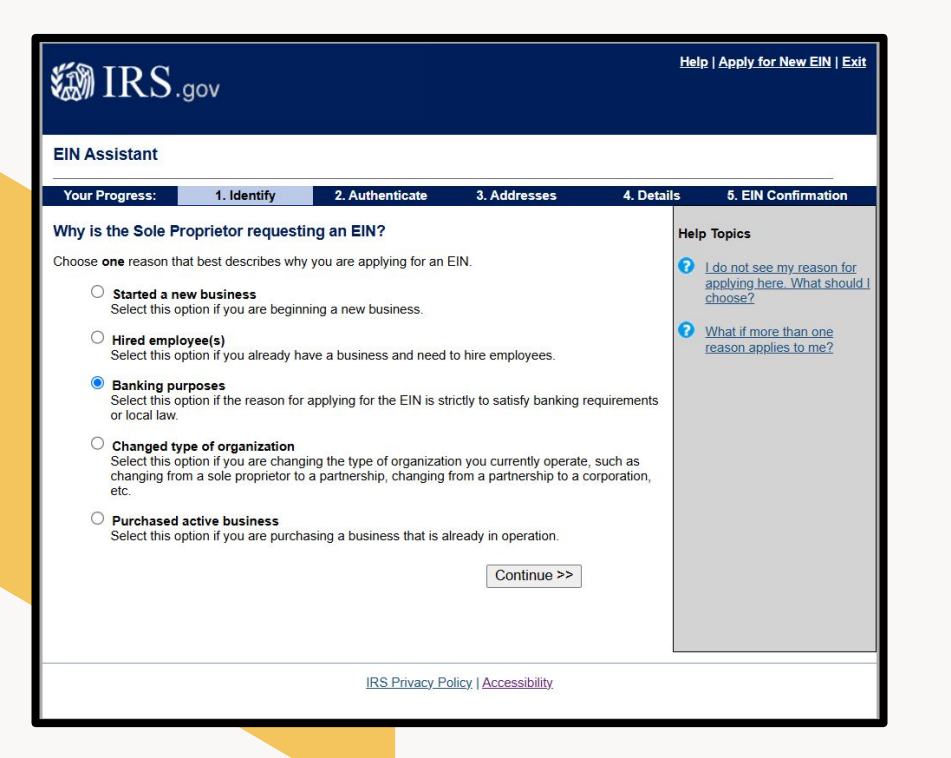

### Click Banking purposes

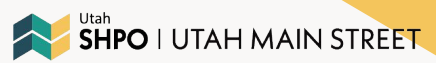

## **STEP SEVEN**

| IRS.gov                                                                              |                                       |                                                |                       | <u>Hel</u> | <u>p   Apply for New EIN   Exit</u> |
|--------------------------------------------------------------------------------------|---------------------------------------|------------------------------------------------|-----------------------|------------|-------------------------------------|
| EIN Assistant                                                                        |                                       |                                                |                       |            |                                     |
| Your Progress: 1. Id                                                                 | lentify 🖌                             | 2. Authenticate                                | 3. Addresses          | 4. Details | 5. EIN Confirmation                 |
| Please tell us about the S                                                           | Sole Propriet                         | tor.                                           |                       |            |                                     |
| * Required fields<br>Must match IRS records or this<br>The only punctuation and spec | s application ca<br>cial characters a | nnot be processed.<br>allowed are hyphen (-) a | nd ampersand (&).     |            |                                     |
| Fi                                                                                   | irst name *                           |                                                |                       |            |                                     |
| Middle                                                                               | name/initial                          |                                                |                       |            |                                     |
| Ŀ                                                                                    | ast name *                            |                                                |                       |            |                                     |
| Suffix                                                                               | (Jr, Sr, etc.)                        | elect One 🗸                                    |                       |            |                                     |
| 5                                                                                    | SSN/ITIN *                            |                                                |                       |            |                                     |
| Choose One: *                                                                        |                                       |                                                |                       |            |                                     |
| I am the sole proprietor.                                                            |                                       |                                                |                       |            |                                     |
| I am a third party applying                                                          | for an EIN on                         | behalf of this sole propr                      | ietor.                |            |                                     |
| Before continuing, please r                                                          | review the info                       | rmation above for typ                          | ographical errors.    |            |                                     |
|                                                                                      |                                       |                                                |                       |            |                                     |
| << Back                                                                              |                                       |                                                | Continue >>           |            |                                     |
|                                                                                      |                                       | IRS Privacy Po                                 | blicy   Accessibility |            |                                     |
|                                                                                      |                                       |                                                |                       |            |                                     |

Input your First name, Last name, and Social Security Number

### Select "I am the sole proprietor."

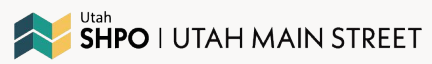

# **STEP EIGHT**

| EIN Assistant          Year Progress:       1. Identify Y       2. Authenticate Y       3. Addresses       4. Details       5. EIN Confirmation         Where is the Sole Proprietor physically located?       * Required fields         The only special characters allowed for street and city are - and /.<br>Note: Must be a U.S. address. Do not enter a P.O. box. For military addresses click here.         Street *                                                                                                    |                                                     |                                                     |                                                                         |                      | Hel        | p   Apply for New EIN   Exit |
|----------------------------------------------------------------------------------------------------|-----------------------------------------------------|-----------------------------------------------------|-------------------------------------------------------------------------|----------------------|------------|------------------------------|
| EIN Assistant         Your Progress:       1. Identify y       2. Authenticate y       3. Addresses       4. Details       6. EIN Confirmation         Where is the Sole Proprietor physically located?       * Required fields         The only special characters allowed for street and city are - and /.<br>Note: Must be a U.S. address. Do not enter a P.O. box. For military addresses click here.       Street *       .         Street *                                                                                                    | IRS.                                                | gov                                                 |                                                                         |                      |            |                              |
| Your Progress:       1. Identify v/       2. Authenticate v/       3. Addresses       4. Details       6. EIN Confirmation         Where is the Sole Proprietor physically located?       * Required fields       * Required fields       * Interview of for street and city are - and /. Note: Must be a U.S. address. Do not enter a P.O. box. For military addresses click here.       Street *                                                                                                    | EIN Assistant                                       |                                                     |                                                                         |                      |            |                              |
| Where is the Sole Proprietor physically located?<br>* Required fields<br>The only special characters allowed for street and city are - and /.<br>Note: Must be a U.S. address. Do not enter a P.O. box. For military addresses click here.<br>Street *                                                                                                    | Your Progress:                                      | 1. Identify 🗸                                       | 2. Authenticate 🗸                                                       | 3. Addresses         | 4. Details | 5. EIN Confirmation          |
| * Required fields The only special characters allowed for street and city are - and <i>l</i> . Note: Must be a U.S. address. Do not enter a P.O. box. For military addresses click here. Street * City * City * State/U.S. terminary * Select One ZIP code * Phone number * Phone number * | Where is the Sole                                   | Proprietor physi                                    | cally located?                                                          |                      |            |                              |
| The only special characters allowed for street and city are - and l.  Note: Must be a U.S. address. Do not enter a P.O. box. For military addresses click here.  Street * City * City * State/U_S.territory * Select One ZIP code * Phone number * Phone number * Pho       | * Required fields                                   |                                                     |                                                                         |                      |            |                              |
| Street *                                                                                                    | The only special chara<br>Note: Must be a U.S. a    | acters allowed for str<br>ddress. Do not enter      | eet and city are - and <i>I.</i><br>a P.O. box. <u>For military add</u> | resses click here.   |            |                              |
| City * Select One State/U_S territory * Select One CIP code * CIP code * Phone number *                                                                                                    |                                                     | Street *                                            |                                                                         |                      |            |                              |
| State/U.S. territory       Select One         ZIP code *                                                                                                    |                                                     | City *                                              |                                                                         |                      |            |                              |
| ZIP code *<br>Phone number *<br>Do you have an address different<br>from the above where you want Ores INO<br>your mail to be sent? * INO<br>Before continuing, please review the information above for typographical errors.<br>Continue >><br>IRS Privacy Policy   Accessibility.                                                                                                    | State/U.S                                           | S. territory * Select                               | One                                                                     | ~                    |            |                              |
| Phone number *<br>Do you have an address different<br>from the above where you want O Yes ONO<br>your mail to be sent? * O Yes ONO<br>Before continuing, please review the information above for typographical errors.<br>Continue >><br>IRS Privacy Policy   Accessibility.                                                                                                    |                                                     | ZIP code *                                          |                                                                         |                      |            |                              |
| Do you have an address different<br>from the above where you want<br>your mail to be sent? * • Yes • No<br>Before continuing, please review the information above for typographical errors.<br>Continue >><br>IRS Privacy Policy   Accessibility                                                                                                    | Phon                                                | e number *                                          | ]-[                                                                     |                      |            |                              |
| Before continuing, please review the information above for typographical errors. Continue >> IRS Privacy Policy   Accessibility                                                                                                    | Do you have an ado<br>from the above w<br>your mail | tress <b>different</b> here you want O vote sent? * | res 🖲 No                                                                |                      |            |                              |
| Continue >> IRS Privacy Policy   Accessibility                                                                                                    | Before continuing,                                  | please review the ir                                | formation above for type                                                | ographical errors.   |            |                              |
| IRS Privacy Policy   Accessibility                                                                                                    |                                                     |                                                     |                                                                         | Continue >>          |            |                              |
|                                                                                                    |                                                     |                                                     | IRS Privacy Pol                                                         | licy   Accessibility |            |                              |
|                                                                                                    |                                                     |                                                     | \$1<br>                                                                 | 13 AL                |            |                              |

UTAH MAIN STREET

Input your Street Address, Utah, Zip code, and your phone number.

If you have a different address you want mail sent to, click Yes. Otherwise, select No.

### **STEP NINE**

| IRS.gov                                                                                                    |                                               |                                                 | Hel        | p   Apply for New EIN   Exit |
|----------------------------------------------------------------------------------------------------|-----------------------------------------------|-------------------------------------------------|------------|------------------------------|
| EIN Assistant                                                                                                    |                                               |                                                 |            |                              |
| Your Progress: 1. Identify 🖌 2                                                                                        | . Authenticate 🖌                              | 3. Addresses 🗸                                  | 4. Details | 5. EIN Confirmation          |
| Tell us about the Sole Proprietor.                                                                                    |                                               |                                                 |            |                              |
| *Required fields<br>The only punctuation and special characters allo<br>The trade name may not contain an ending such | wed are hyphen (-) a<br>as 'LLC', 'LC', 'PLLC | nd ampersand (&).<br>', 'PA', 'Corp', or 'Inc'. |            |                              |
| Name of Sole Proprietor                                                                                               | KARLEE STAUFFE                                | R                                               |            |                              |
| <u>Trade name/Doing business as</u><br>(if different from name)                                                       |                                               |                                                 |            |                              |
| County where Sole Proprietor is located *                                                                             |                                               |                                                 |            |                              |
| State/Territory where Sole Proprietor is<br>located *                                                                 | UTAH (UT)                                     |                                                 | ~          |                              |
| Sole Proprietor start date *                                                                                          | Select Month 🗸                                | Year                                            |            |                              |
| Before continuing, please review the inform                                                                           | ation above for typ                           | ographical errors.                              |            |                              |
|                                                                                                    |                                               | Continue >>                                     |            |                              |
|                                                                                                    |                                               |                                                 |            |                              |
|                                                                                                    |                                               |                                                 |            |                              |
|                                                                                                    |                                               |                                                 |            |                              |
|                                                                                                    |                                               |                                                 |            |                              |
|                                                                                                    | IDC Drivery Dr                                | line I Annonsibility                            |            |                              |

Your name should show up as "Name of Sole Proprietor", with your County and "Utah" as the state.

For the Sole Proprietor start date, put the current month and year.

### **STEP TEN**

| 繱 IRS.                                                  | gov                                                                              |                                                                            |                     |    | Hel        | <u>p   Apply for New EIN   Exit</u> |  |
|---------------------------------------------------------|----------------------------------------------------------------------------------|----------------------------------------------------------------------------|---------------------|----|------------|-------------------------------------|--|
| EIN Assistant                                           |                                                                                  |                                                                            |                     |    |            |                                     |  |
| Your Progress:                                          | 1. Identify 🗸                                                                    | 2. Authenticate 🖌                                                          | 3. Addresses        | ✓  | 4. Details | 5. EIN Confirmation                 |  |
| Tell us more abou                                       | t the Sole Proprie                                                               | tor.                                                                       |                     |    | Help       | p Topics                            |  |
| * Required fields                                       |                                                                                  |                                                                            |                     |    | 0          | What is Form 720?                   |  |
| Does your<br>taxable gr                                 | r business own a <u>highv</u><br>oss weight of 55,000 p                          | vay motor vehicle with a<br>oounds or more? *                              | O Yes               | No |            |                                     |  |
| Does you                                                | business involve gam                                                             | bling/wagering? *                                                          | ○ Yes               | No |            |                                     |  |
| Does your<br>(Quarterly                                 | business need to file<br>Federal Excise Tax R                                    | Form 720<br>eturn)? *                                                      | O Yes               | No |            |                                     |  |
| Does your<br>firearms?                                  | * business sell or manu                                                          | facture alcohol, tobacco,                                                  | or O Yes            | No |            |                                     |  |
| Do you ha<br><u>who will re</u><br>(Forms W             | ive, or do you expect to<br>eceive Forms W-2 in the<br>-2 require additional fil | o have, any <u>employees</u><br>e next 12 months? *<br>ings with the IRS.) | ○ Yes               | No |            |                                     |  |
| Before continuing, please review the information above. |                                                                                  |                                                                            |                     |    |            |                                     |  |
|                                                         |                                                                                  |                                                                            | Continue            | >> |            |                                     |  |
|                                                         |                                                                                  |                                                                            |                     |    |            |                                     |  |
|                                                         |                                                                                  | IRS Privacy Poli                                                           | icy   Accessibility |    |            |                                     |  |

These should all be "No" since you are an individual and not a business.

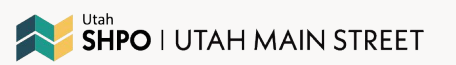

### **STEP ELEVEN**

| MIRS.                                                       | gov                                                                   |                                                          |                                                         | He                                        | lp   <u>Apply for New EIN</u>   <u>Exit</u> |
|-------------------------------------------------------------|-----------------------------------------------------------------------|----------------------------------------------------------|---------------------------------------------------------|-------------------------------------------|---------------------------------------------|
| EIN Assistant                                               |                                                                       |                                                          |                                                         |                                           |                                             |
| Your Progress:                                              | 1. Identify 🗸                                                         | 2. Authenticate 🗸                                        | 3. Addresses 🗸                                          | 4. Details                                | 5. EIN Confirmation                         |
| What does your b                                            | usiness or organiz                                                    | ation do?                                                |                                                         |                                           |                                             |
| Choose one category<br>examples for each cat                | that best describes you<br>egory.                                     | r business. Click the un                                 | derlined links for additiona                            | al                                        |                                             |
| O Accommoda<br>Casino hote                                  | <u>utions</u><br>I, hotel, or motel.                                  |                                                          |                                                         |                                           |                                             |
| Construction<br>Building hou<br>contractors,<br>preparation | ses/residential structure<br>remodelers, heavy con:<br>contractors.   | es, building industrial/co<br>struction contractors, lar | mmercial structures, spec<br>nd subdivision contractors | sialty trade<br>s, or site                |                                             |
| O <u>Finance</u><br>Banks, sales<br>investment a            | financing, credit card i<br>advice, or trust administ                 | ssuing, mortgage comp<br>ration.                         | any/broker, securities brol                             | ker,                                      |                                             |
|                                                             |                                                                       |                                                          |                                                         |                                           |                                             |
|                                                             |                                                                       |                                                          |                                                         |                                           |                                             |
| O Warehousin<br>Operating w<br>other wareh<br>the goods th  | lg<br>varehousing or storage<br>ouse products; establis<br>ney handle | facilities for gen<br>shments th                         | e, refrigerated g                                       | goods, or<br>t do not s <mark>e</mark> ll |                                             |
| O Wholesale<br>Wholesale                                    | agent/broi                                                            | .porter, manufacturer                                    | s' representative, mercha                               | int,                                      |                                             |
| distributor,                                                |                                                                       |                                                          |                                                         |                                           |                                             |
| Other                                                       |                                                                       |                                                          |                                                         |                                           |                                             |

### Select "**Other**" on this page (it's at the bottom).

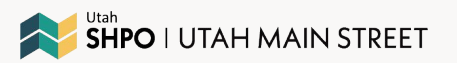

## **STEP TWELVE**

| 🖏 IRS.gov                                                                              | Hel        | p   <u>Apply for New EIN   Exit</u> |
|----------------------------------------------------------------------------------------|------------|-------------------------------------|
| EIN Assistant                                                                          |            |                                     |
| Your Progress: 1. Identify 🗸 2. Authenticate 🖌 3. Addresses 🗸                          | 4. Details | 5. EIN Confirmation                 |
| You have chosen Other.                                                                 |            |                                     |
| Please choose one of the following that best describes your primary business activity: |            |                                     |
| ○ Consulting                                                                           |            |                                     |
| O Manufacturing                                                                        |            |                                     |
| O Organization (such as religious, environmental, social or civic, athletic, etc.)     |            |                                     |
| O Rental                                                                               |            |                                     |
| O Repair                                                                               |            |                                     |
| ○ Sell goods                                                                           |            |                                     |
| O Service                                                                              |            |                                     |
| Other – please specify your primary business activity: Individual                      |            |                                     |
| << Back Continue >>                                                                    |            |                                     |
| IRS Privacy Policy   Accessibility                                                     |            |                                     |

Select "Other - please specify your primary business activity:"

Where it asks for you to specify, put "Individual"

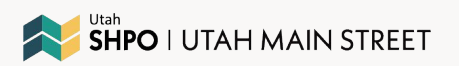

# **STEP THIRTEEN**

| 🔊 IRS.                                                                                                    | gov                                                                                                    |                                                                                                    |                                                                                                    | Help         | <u>Apply for New EIN</u>   <u>Exit</u> |
|----------------------------------------------------------------------------------------------------|----------------------------------------------------------------------------------------------------|----------------------------------------------------------------------------------------------------|----------------------------------------------------------------------------------------------------|--------------|----------------------------------------|
| EIN Assistant                                                                                                    |                                                                                                    |                                                                                                    |                                                                                                    |              |                                        |
| Your Progress:                                                                                                    | 1. Identity 🗸                                                                                                    | 2. Authenticate 🗸                                                                                                    | 3. Addresses 🖌                                                                                                 | 4. Details 🗸 | 5. EIN Confirmation                    |
| How would you lik<br>You have two options<br>Receive letter on<br>You will be able to<br>Receive letter by<br>allow up to 4 week | te to receive your<br>for receiving your cor-<br>line. This option requ<br>view, print, and save<br>mail. The IRS will se<br>the for delivery. | EIN Confirmation L<br>firmation letter. Please cl<br>irres <u>Adoba Reader</u> .<br>this letter immediately. I<br>nd the letter to the mailing | etter?<br>noose one below:<br>feador<br>t will not be mailed to you<br>g address you provided -<br>Continue >> | L            |                                        |
|                                                                                                    |                                                                                                    | IRS Privacy Pr                                                                                                    | olicy   Accessibility                                                                                          |              |                                        |

### Select "Receive letter online."

Press Continue.

You can download Adobe Reader for free here: <u>https://get.adobe.com/reader</u>/

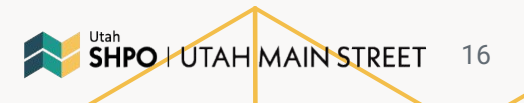

# **STEP FOURTEEN**

| irs) 🕼                                          | S.gov                                      |                                           |                                            | Hel                                         | o   Apply for New EIN   Exit                                                                                                    |
|-------------------------------------------------|--------------------------------------------|-------------------------------------------|--------------------------------------------|---------------------------------------------|----------------------------------------------------------------------------------------------------|
| EIN Assistant                                   |                                            |                                           |                                            |                                             |                                                                                                    |
| Your Progress:                                  | 1. Identity 🗸                              | 2. Authenticate 🖌                         | 3. Addresses 🗸                             | 4. Details 🗸                                | 5. EIN Confirmation                                                                                                    |
| Summary of yo                                   | our information                            |                                           |                                            |                                             |                                                                                                    |
| Please review the<br>need to <u>start a new</u> | information you are abou<br>v application. | t to submit. If any of the ir             | nformation below is incor                  | rect, you will                              |                                                                                                    |
| Click the "Submit                               | " button at the bottom                     | of the page to receive ye                 | our EIN.                                   |                                             |                                                                                                    |
| Organization Ty                                 | pe: Sole Proprietor                        |                                           |                                            |                                             |                                                                                                    |
| Sole Pr                                         | oprietor Information                       |                                           |                                            |                                             |                                                                                                    |
|                                                 |                                            |                                           |                                            |                                             |                                                                                                    |
| We strong<br>copy of the<br>button.             | ly recommend you<br>e application. You     | ı print this summa<br>will not be able to | ry page for your re<br>return to this page | ecords as this<br>e after you clic          | will be your only<br>k the "Submit"                                                                                                    |
| Click "S                                        | ubmit" to send yo                          | ur request and rec                        | eive your EIN. S                           | iubmit On<br>ple<br>apj<br>pro<br>up<br>you | ce you submit,<br>ase wait while your<br>blication is being<br>ocessed. It can take<br>to two minutes for<br>ur application to be<br>ocessed. |

This page should be a summary of your information as Sole Proprietor. Double check the information, then scroll down to the bottom.

Click "Submit"

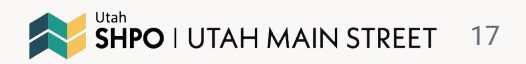

# **STEP FIFTEEN**

| Your Progress:                               | 1. Identity 🗸                                    | 2. Authenticate 🗸           | 3. Addresses 🗸                                  | 4. Detai     |
|----------------------------------------------|--------------------------------------------------|-----------------------------|-------------------------------------------------|--------------|
| Congratulations!                             | Your EIN has bee                                 | n successfully assig        | ned.                                            |              |
| EIN Assi<br>Legal M                          | igned:<br>Name:                                  |                             |                                                 |              |
| IMPORTANT:                                   |                                                  |                             |                                                 |              |
| Save and/or print thi                        | s page and the confi                             | irmation letter below for   | your permanent recor                            | ds.          |
| The confirmation letter<br>EIN.              | r below is your official                         | IRS notice and contains i   | mportant information re                         | garding your |
|                                              | HERE for Your EIN                                | Confirmation Letter Driv    | l <u>p with saving and</u><br>hting your letter |              |
| Once you have save<br>information about usin | <b>d or printed your let</b><br>Ig your new EIN. | ter, click "Continue" to ge | t additional Contin                             | nue >>       |

This is your confirmation screen. It will show you your EIN and Legal Name.

#### Click the link that says **"CLICK HERE for Your EIN Confirmation Letter"** to open your confirmation letter.

This will allow your letter to pop up and from there, you can save it. You will need this document when you register for your UEI in SAM.gov.

SHPO | UTAH MAIN STREET

## **FINAL CONFIRMATION**

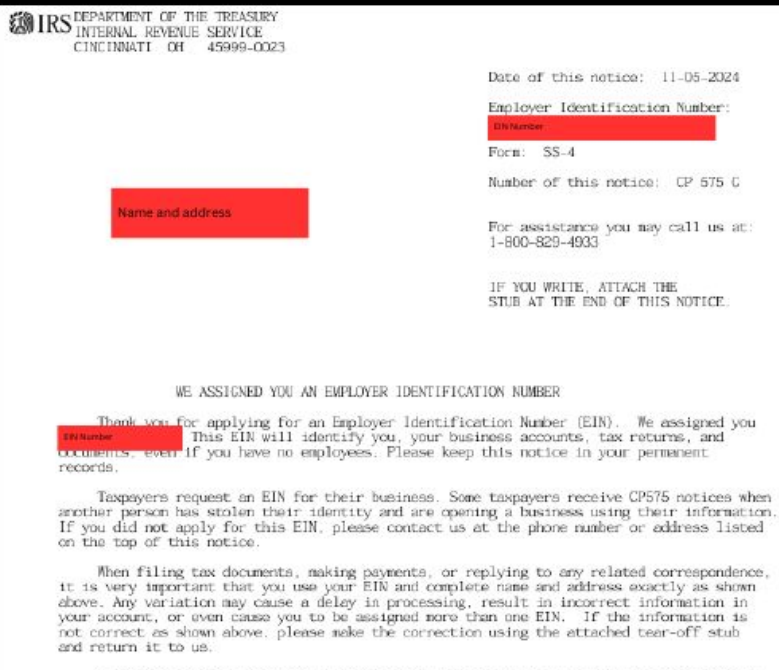

A limited liability company (LLC) may file Form 8832, Entity Classification Election, and elect to be classified as an association taxable as a corporation. If the LLC is eligible to be treated as a corporation that meets certain rests and it will be electing S corporation status, it must timely file Form 2553, Election by a Small Business Corporation. The LLC will be treated as a corporation as of the effective date of the S corporation election and does not need to file Form 8832.

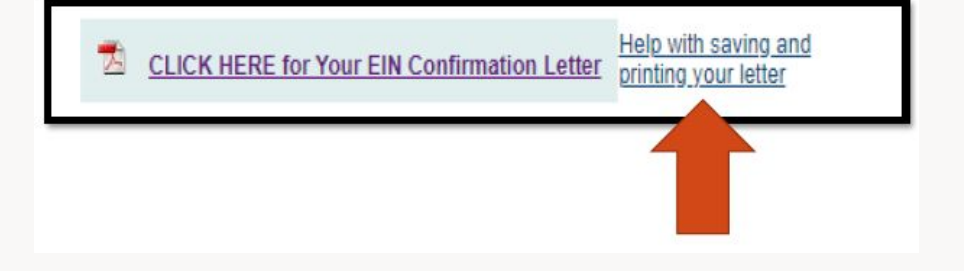

The letter will look like the image on the left.

Click "Help" for troubleshooting printing issues.

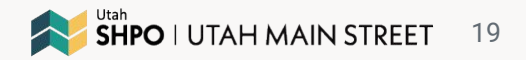

# **NEXT STEPS**

Part Two: Create a SAM.gov user account

- View instructions on how to do so by <u>clicking on this link</u>
- **OR** view a PDF of the instructions on our website <u>by clicking on this link</u>

Part Three: Get a Unique Entity ID (UEI)

 View a PDF of instructions on our website on how to get a UEI <u>by clicking on this</u> <u>link</u>

It can take 10-15 business days (or longer if it is flagged for manual review) for the UEI to be processed, so start this as early as possible! Once you have your UEI number, you can apply for the Rural Revive & Reside Grant.

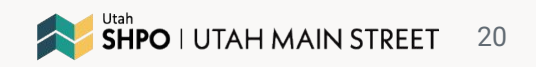

# **Questions? Contact us.**

UTAH MAIN STREET

- Karlee Stauffer, Grants Administrator kstauffer@utah.gov
- Chelsea Gauthier, Utah Main Street Program Manager and Statewide Coordinator <u>cgauthier@utah.gov</u>
- Jansen Bennett, Preservation Architect jansenbennett@utah.gov

# Thank you!

**UTAH MAIN STREET** is a Main Street America<sup>™</sup> Coordinating Program and is a place-based economic development and community preservation program housed in the Department of Cultural & Community Engagement.

As a Main Street America<sup>™</sup> Coordinating Program, Utah Main Street helps to lead a powerful, grassroots network consisting of over 40 Coordinating Programs and over 1,200 neighborhoods and communities across the country committed to creating high-quality places and to building stronger communities through preservation-based economic development.

#### UTAH STATE HISTORIC PRESERVATION OFFICE

3760 S Highland Plaza | Millcreek, UT 84106

A DIVISION OF THE DEPARTMENT OF CULTURAL & COMMUNITY ENGAGEMENT 3760 S. Highland Plaza | Millcreek, UT 84106

> ushpo.utah.gov

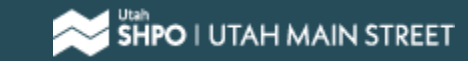

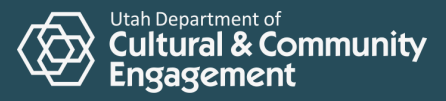

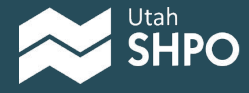

22